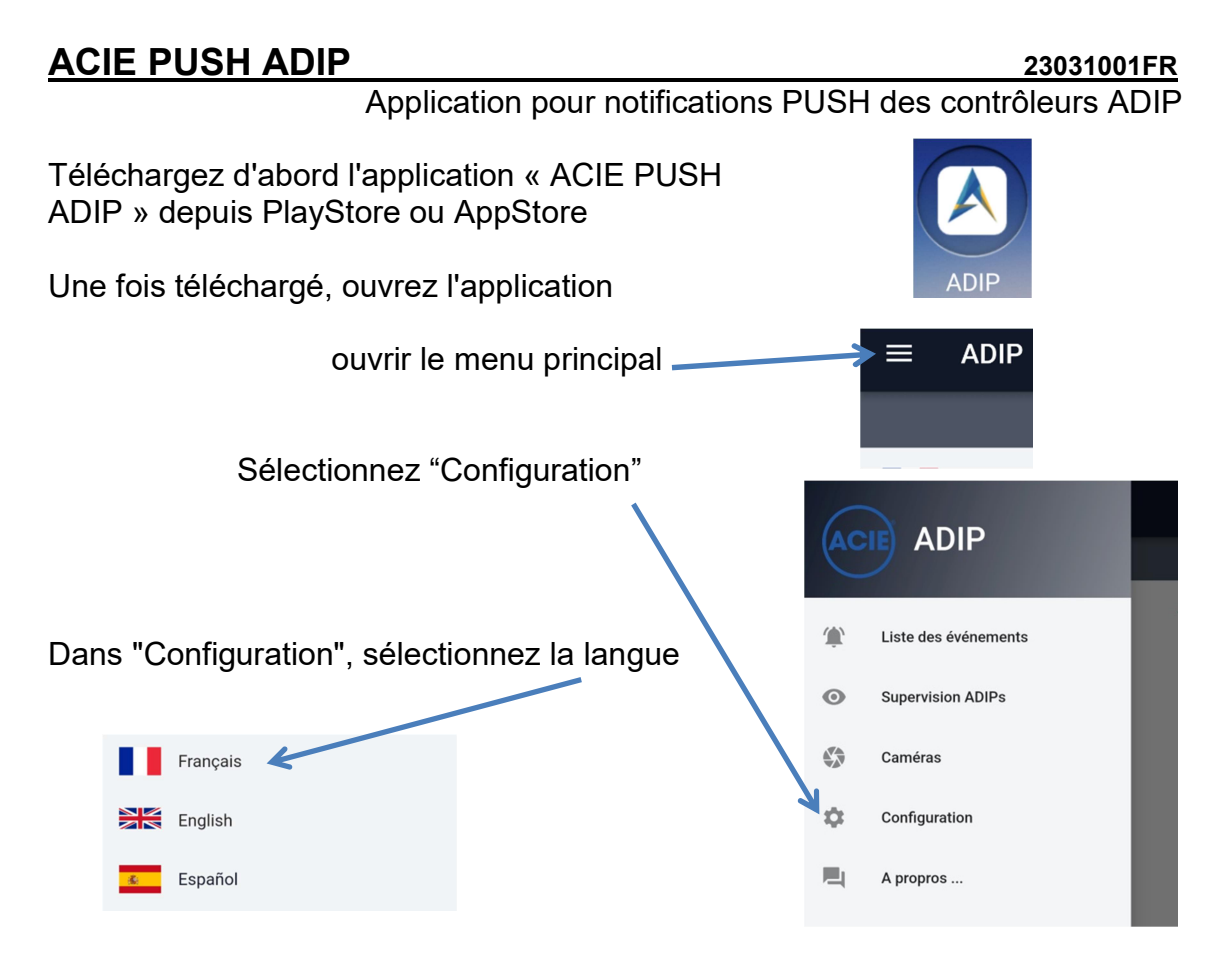

## CONFIGURER CONTRÔLEURS ADIP POUR NOTIFICATIONS PUSH

Dans "Configuration" sélectionnez "Notifications" et entrez les paramètres:

- Nom dispositif
- Adresse IP
- Port (normalement 19XXX)
- Code de communication
- Code sécurité
- Nº de notification (1 à 8), qui aura dans l'index des 8 dispositifs mobiles disponibles dans le contrôleur ADIP

Appuyez enfin sur le bouton "Envoyer à l'ADIP". C'est alors que l'identifiant FCM apparaît.

Tout cela doit être fait pour chaque contrôleur ADIP qui va envoyer des notifications PUSH.

| ≡ ADIP                                                       |
|--------------------------------------------------------------|
| Paramétrez les notifications                                 |
| Nom dispositif<br>ADIP                                       |
| Adresse IP<br>192.168.1.197                                  |
| Port<br>19197                                                |
| Code communication                                           |
| Code sécurité<br>00000000                                    |
| N° de notification<br>1                                      |
| Identifiant FCM<br>eaj7hHknS3aD2jEf_khmVF:APA91bF78TIR9CFSiL |
| Envoyer à l'ADIP                                             |
| I'ID à été enregistré correctement dans l'ADIP.              |
| Langue Notifications ADIPs Caméras                           |
|                                                              |

Maintenant on doit accéder au webserver du contrôleur ADIP sur lequel on vient de transférer l'ID de notre dispositif mobile. Sélectionner le menu «Paramètres d'installation / Configuration du point d'accès».

En page 3 de ce menu...

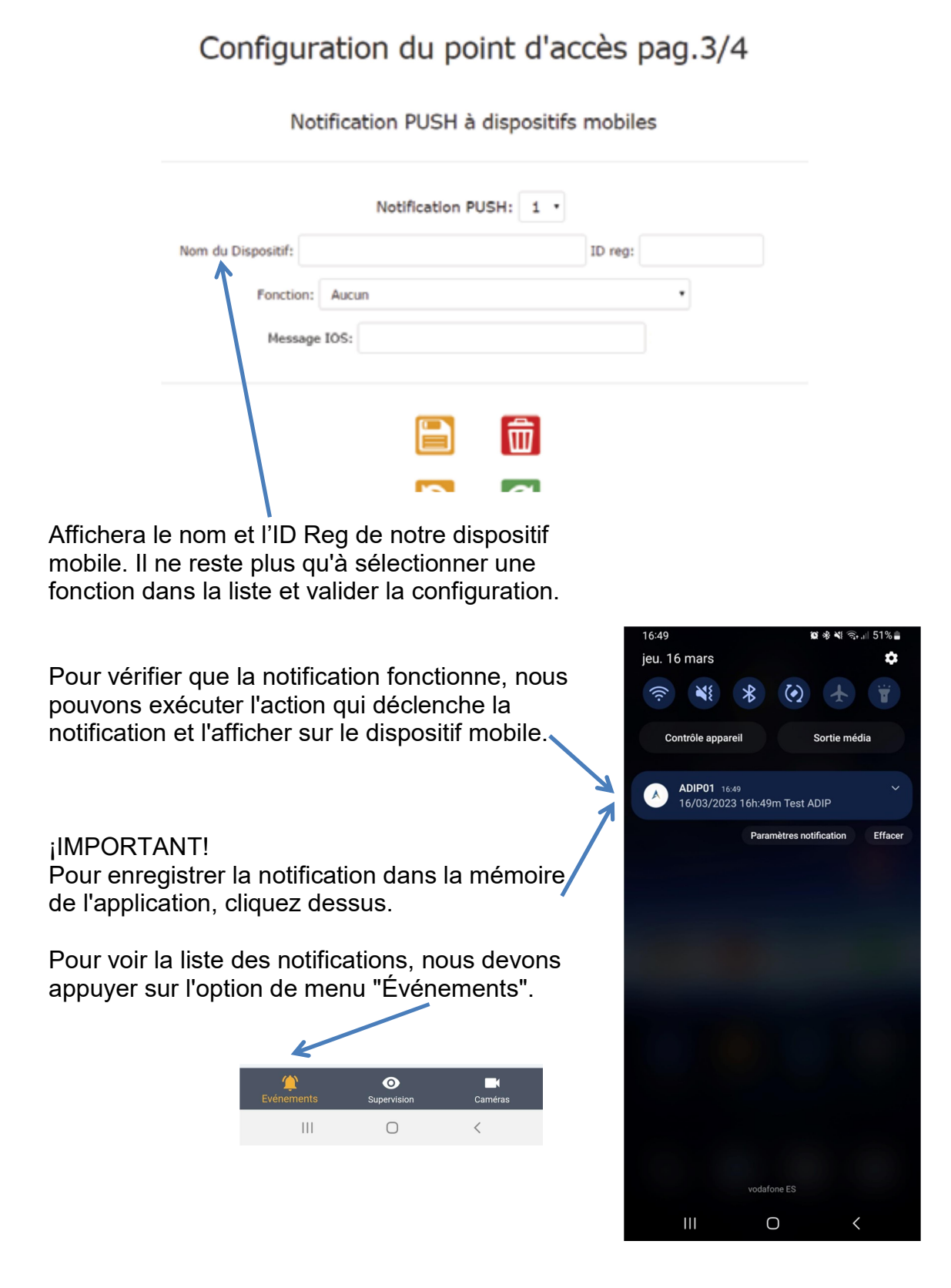

## **CONFIGURER CONTRÔLEURS ADIP POUR SUPERVISION**

Dans "Configuration" sélectionnez "ADIPs" et entrez les paramètres:

- Dénomination
- Adresse IP
- Port (normalement 80)
- Utilisateur
- Môt de passe

Jusqu'à 32 contrôleurs ADIP différents peuvent être configurés

| <u> </u> | ADIP     | + |
|----------|----------|---|
| Dénom    | ination  |   |
| ADIP     | 01       |   |
| Adress   | e IP     |   |
| 192.1    | 68.1.171 |   |
| Port     |          |   |
| 80       |          |   |
| Utilisat | teur     |   |
| adip     |          |   |
| Mot de   | passe    |   |
| insta    |          |   |

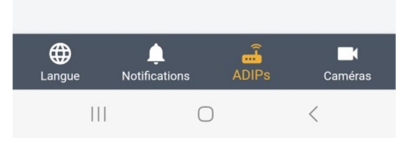

Pour aller à Supervision, nous devons appuyer sur l'option de menu "Supervision".

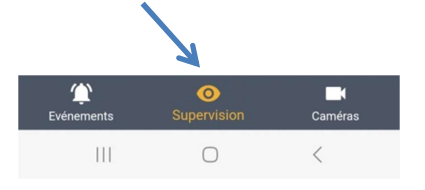

Sélectionnez ensuite le contrôleur ADIP, puis l'écran Supervision correspondant au webserver du contrôleur ADIP sélectionné s'ouvrira.

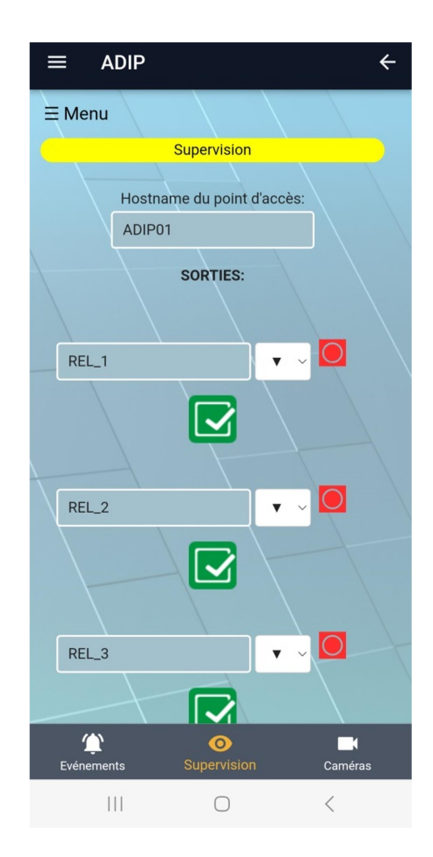

## **CONFIGURER CAMÉRAS**

Dans "Configuration" sélectionnez "Caméras" et entrez les paramètres:

- Dénomination
- adresse IP
- Port RTSP
- Utilisateur
- Môt de passe
- Canal
- Masque chaine de streaming (Normalement ne doit pas être modifiée)

Le champ correspondant à " Chaine de streaming" est automatiquement rempli au fur et à mesure de l'introduction des paramètres, dans l'ordre indiqué dans le masque. (Normalement il ne doit pas être modifié)

| Dénomi    | nation                                 |
|-----------|----------------------------------------|
| CAM       |                                        |
| Adresse   | IP                                     |
| 192.1     | 58.1.237                               |
| Port RT   | SP                                     |
| 554       |                                        |
| Utilisate | ur                                     |
| admin     |                                        |
| Mot de    | passe                                  |
| acie12    | 234                                    |
| Canal     |                                        |
| 1         |                                        |
| Masque    | chaine de streaming                    |
| rtsp://   | %user%:%password%@%ip_address%:%rtsp   |
| Chaine    | de streaming                           |
| rtsp://   | admin:acie1234@192.168.1.237:554/ch1/h |

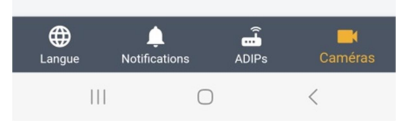

Pour voir une caméra, nous devons appuyer sur l'option de menu "Caméras".

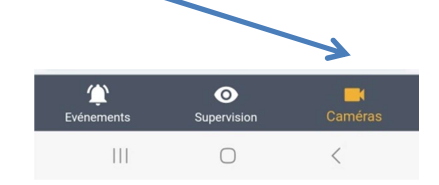

Sélectionnez ensuite le contrôleur ADIP, puis l'écran de la caméra correspondante s'ouvrira.

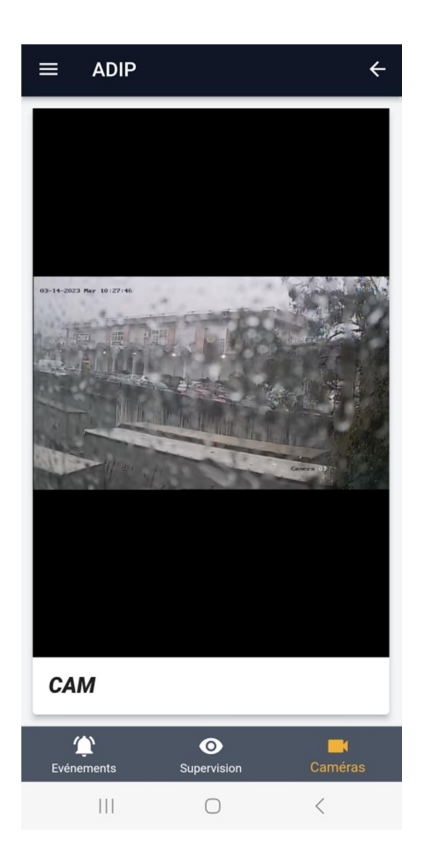

NOTA:

Il peut-être nécessaire télécharger l'app REPRODUCTOR MX (disponible sous PlayStore) pour pouvoir visualiser vidéo streaming.